## LABORATORIO TABLET PER STUDIARE- DOCUMENTI DI TESTO

## 1° incontro-27-01-2016

## **ISTRUZIONI:**

- 1. Apri un editor di testo (Word per iPad o WPS office)
- 2. Crea un nuovo documento
- 3. Intitolalo: AREA 51
- 4. Elabora il documento:
  - Inserisci il titolo con caratteri grandi (+40 punti)
  - Colora il carattere a tua scelta
  - Colora il paragrafo
  - Apri il browser e cerca: AREA 51 (su Wikipedia)
  - Seleziona e copia il capoverso iniziale con la definizione
  - Incollalo nel tuo documento
  - Copia l'immagine della collocazione dell'area nella carta del Nevada
  - Incollala nel tuo documento
  - Crea una tabella a 2 righe e 2 colonne nella quale inserirai: GESTORE e STATO FEDERATO
  - Cerca il video "Area 51" di History Channel su You tube
  - Copia il link e inseriscilo nel tuo documento
  - Firma con cognome e nome e condividi il doc. in formato pdf a questo indirizzo: <u>istitutocomprensivoalbinea@gmail.com</u> (PWD: temporanea1)

## **BUON LAVORO!**